# Contents

Introduction **Prerequisites Requirements Components Used** Configure Configure the ASA Enable Multi-Context Support on the ASA Configure the User Context on the ASA Configure the Management IP Address for the User Context Configure the Required Bootstrap for the APIC Configure the APIC Configure the Required Bridge Domains **Configure the Required Endpoint Groups** Add the Admin Context as an L4-L7 Device **Configure the Port-Channel Parameters** Add the User Context as an L4-L7 Device Add the NetScaler 1000V as an L4-L7 Device Create the Service Graph Template Deploy the Service Graph Template Verify **Troubleshoot Known Faults** 

# Introduction

This document describes how to configure and deploy a two-node service graph within the Cisco Application Centric Infrastructure (ACI) platform. The two devices that are used in the service graph are a physical Cisco Adaptive Security Appliance (ASA) that runs in *Transparent* mode, and a Citrix NetScaler 1000V Virtual Appliance.

# Prerequisites

# Requirements

Cisco recommends that you have knowledge of these topics before you attempt the configuration that is described in this document:

- Cisco ACI fabrics that consist of two spine switches and two leaf switches
- Cisco Virtual Machine Managed (VMM) domains
- Cisco ASAs

NetScaler 1000V Virtual Appliances

## **Components Used**

The information in this document is based on these hardware and software versions:

- An ACI fabric that consists of two spine switches and two leaf switches that run code Version 1.1(4e) or later, and device package Version 1.2 or later
- A VMM domain that is configured within the ACI for VMWare
- A physical ASA with two connections (one connection to each leaf switch)
- A NetScaler 1000V Virtual Appliance that is deployed in the VMWare vCenter
- A Cisco Application Policy Infrastructure Controller (APIC)

The information in this document was created from the devices in a specific lab environment. All of the devices used in this document started with a cleared (default) configuration. If your network is live, make sure that you understand the potential impact of any command.

# Configure

This section describes how to configure the various components that are involved in this deployment.

## **Configure the ASA**

This section describes how to complete the configuration on the ASA.

### **Enable Multi-Context Support on the ASA**

In order to create multiple contexts on the ASA, you must enable the feature. Log in to the ASA and enter this command in *Configuration* mode:

ciscoasa(config) # mode multiple

You are then prompted to reload. Once the device reloads, you can continue to create the *User* context.

**Note**: An *Admin* context must be created before the User contexts. This document does not describe how to create the Admin context, but rather the User context. For more information about how to create the Admin context, refer to the <u>Configuring Multiple Contexts</u> section of the *Cisco ASA Series CLI Configuration Guide, 9.0*.

### Configure the User Context on the ASA

In order to create the User context on the ASA, enter these command from the System context:

ciscoasa/admin# changeto context sys ciscoasa(config)# context jristain <--- This is the name of the desired context Creating context 'jristain'... Done. (5) ciscoasa(config-ctx)# allocate-interface Management0/1

ciscoasa(config-ctx)# config-url disk0:/jristain.cfg <--- "context-name.cfg"
WARNING: Could not fetch the URL disk0:/jristain.cfg
INFO: Creating context with default config</pre>

This configuration creates the context, allocates the management interface for use in this context, and specifies a location for the configuration file. You must now enter this context in order to configure the minimal bootstrap that is required so that the APIC can connect.

### Configure the Management IP Address for the User Context

Once the User context is created, you can change to that context and configure the management IP address on the interface that is allocated. Enter these commands:

```
ciscoasa(config-ctx)# changeto context jristain <---- Drops into the user context
ciscoasa/jristain(config)# interface Management0/1
ciscoasa/jristain(config-if)# ip address 192.168.20.10 255.255.255.128
ciscoasa/jristain(config-if)# nameif management
INFO: Security level for "management" set to 0 by default.
ciscoasa/jristain(config-if)# security-level 100
ciscoasa/jristain(config-if)# exit
ciscoasa/jristain(config)# route management 0.0.0.0 0.0.0.0 192.168.20.1
ciscoasa/jristain(config)# exit
ciscoasa/jristain(config)# exit
```

**Note**: The *nameif* entry must be *management* because this is the expectation of the device package. If the *nameif* entry contains any additional characters, you will see faults in the deployment of the L4-L7 device in the APIC.

#### Configure the Required Bootstrap for the APIC

In order to connect the APIC to the ASA, some minimal configuration is required. This includes the HTTP server and a user account for the APIC. Use this configuration in the User context:

```
ciscoasa/jristain(config)#username <username> password <password>
ciscoasa/jristain(config)#http server enable
ciscoasa/jristain(config)#http 0.0.0.0 0.0.0.0 management
```

**Note**: Enter your desired username and password into the **<username>** and **<password>** areas.

## **Configure the APIC**

This section describes how to complete the configuration on the APIC.

#### **Configure the Required Bridge Domains**

There are three Bridge Domains (BDs) that are required in order to deploy a two-node service graph.

Use this information in order to configure the BD for the external ASA interface (consumer):

- L2 Unknown Unicast Flood
- ARP Flooding Enabled
- The subnet can be configured in order to act as the default gateway for the NetScaler external interface with *Unicast Routing* **Enabled**

Use this information in order to configure the BD that is used in order to connect the two devices:

- L2 Unknown Unicast Flood
- ARP Flooding Enabled
- Unicast Routing Disabled

### **Configure the Required Endpoint Groups**

The service graph requires that two Endpoint Groups (EPGs) be configured: one consumer and one provider. The consumer EPG should use the BD that connects to the external ASA interface. The provider EPG should use a BD that connects to the end-servers.

### Add the Admin Context as an L4-L7 Device

You must add the ASA Admin and User contexts to the APIC. In order to complete this, navigate to **Tenant > L4-L7 Services > L4-L7 Devices**, right-click and select **Create an L4-L7 Device**, and then complete these steps:

- 1. Click the **Managed** check box in the *General* area, if it is not already enabled.
- 2. Enter the device Name.
- 3. Select the Service Type from the drop-down menu.
- 4. Choose the Device Type (PHYSICAL or VIRTUAL).
- 5. Select the *Physical Domain* from the drop-down menu.
- 6. Choose the Mode.
- 7. Select **CISCO-ASA-1.2** from the *Device Package* drop-down menu.
- 8. Select the ASA *Model* from the drop-down menu.
- 9. Choose the *Function Type* (**GoThrough** is *Transparent* mode and **GoTo** is *Routed* mode).
- 10. Choose an APIC to Device Management Connectivity option in the Connectivity area.

- 11. Enter your **Username** and **Password** in the *Credentials* area.
- 12. Enter the IP address of the Admin context into the *Management IP Address* field (along with the *Port*) in the *Device 1* area.
- 13. Create a physical interface, give it a name, choose the *Interface Policy Group* that the ASA uses, and then select **Provider and consumer**.
- 14. Enter the same information that you used for the *Device 1* area into the *Cluster* area. Create two cluster interfaces (one *consumer* and one *provider*) that point to the same portchannel.

| Create L4-L7 Devices                                                              | S                                   |                                                          |                                         |                      |                                                                        |             | i         |
|-----------------------------------------------------------------------------------|-------------------------------------|----------------------------------------------------------|-----------------------------------------|----------------------|------------------------------------------------------------------------|-------------|-----------|
| STEP 1 > General                                                                  |                                     |                                                          |                                         |                      | 1. General 2. I                                                        | Device Conf | iguration |
| Please select device                                                              | package and enter connectivity info | rmation.                                                 |                                         |                      |                                                                        |             |           |
| General<br>Managed:<br>Name:<br>Service Type:<br>Device Type:<br>Physical Domain: | ASA-Admin-Ctx<br>Firewall           | Device 1<br>Management IP Address:<br>Device Interfaces: | 192.168.10.10<br>Name<br>port-channel27 | Path<br>Node-101-102 | Management Port: http<br>2/Joey-ASA                                    | ns<br>X     | +         |
| Function Type:                                                                    | GoThrough GoTo                      | Cluster<br>Management IP Address:<br>Cluster Interfaces: | 192.168.10.10<br>Type<br>consumer       | Name<br>consumer     | Management Port: http<br>Concrete Interfaces<br>Device1/port-channel27 | )S<br>X     | +         |
| Connectivity<br>APIC to Device<br>Management Connectivity:                        |                                     |                                                          | provider                                | provider             | Device1/port-channel27                                                 |             |           |
| Credentials<br>Username:<br>Password:<br>Confirm Password:                        | apic                                |                                                          |                                         |                      |                                                                        |             |           |
|                                                                                   |                                     |                                                          |                                         |                      | PREVIOUS                                                               | NEXT        | CANCEL    |

**Note**: You can finish you use of the wizard at this time. You do not need to configure any of the failover information.

15. Verify that the device is stable and that there are no faults:

| CONFICURATION STATE   |
|-----------------------|
| CONFIGURATION STATE   |
| Configuration Issues: |
| comgaration issues.   |
| Devices State: stable |
|                       |

#### **Configure the Port-Channel Parameters**

After the device is registered with the fabric, the APIC can push the configuration via the device

parameters. After registration, you must first configure the port-channel that connects the ASA to the leaf switches in a Virtual Port Channel (vPC).

In order to configure the port-channel, navigate to the device that you created and click the **Parameters** tab in the upper corner of the work pane. Click the *pencil* icon in order to modify the parameters:

| ○               |                                 |
|-----------------|---------------------------------|
| Features:       | BASIC PARAMETERS ALL PARAMETERS |
| ThreadDatastian | META FOLDER/PARAM KEY           |
|                 |                                 |
| PortChannel     |                                 |
| Misc            |                                 |
| All             |                                 |
|                 |                                 |
|                 |                                 |
|                 |                                 |

The *Edit Cluster Parameters* window appears. Click **PortChannel** in order to limit the scope of the option. Expand the **Port Channel Member** folder and complete the *Configuration Options*. Here is an explanation of each option:

- Channel Group ID In the Value field, enter the PC ID that you wish to assign to the interfaces on the ASA (1 through 48 are supported).
- *Interface* In the *Value* field, enter the interface on the ASA that you wish to assign to the channel group.

Repeat this process for each interface that you wish to assign:

| >               |                               |                            |                    |
|-----------------|-------------------------------|----------------------------|--------------------|
| Features:       | BASIC PARAMETERS ALL PARAMETE | RS                         |                    |
| culuico.        | META FOLDER/PARAM KEY         | FOLDER/PARAM INSTANCE NAME | VALUE              |
| ThreatDetection | - Channel Member              | PortChannelMember          |                    |
|                 | = Interface                   | interface                  | GigabitEthernet0/4 |
| Logging         | E Channel Group ID            | port_channel_id            | 27                 |
| PortChannel     | 💳 🔄 Port Channel Member       | PortChannelMember2         |                    |
| Mine            | Interface                     | interface                  | GigabitEthernet0/5 |
| IMISC           | E Channel Group ID            | port_channel_id            | 27                 |
| All             |                               |                            |                    |

# L4-L7 Devices - ASA-Admin-Ctx

Once complete, you should see a port-channel creation on the ASA in the System context. In order to verify this, access the System context and enter the **show port-channel summary** 

#### command:

| ciscoasa# show port-               | channel summary | r           |             |          |  |  |  |  |
|------------------------------------|-----------------|-------------|-------------|----------|--|--|--|--|
| Flags: D - down P - 1              | bundled in port | -channel    |             |          |  |  |  |  |
| I - stand-alone s - a              | suspended       |             |             |          |  |  |  |  |
| H - Hot-standby (LAC               | P only)         |             |             |          |  |  |  |  |
| U - in use N - not in              | n use, no aggre | egation/nar | neif        |          |  |  |  |  |
| M - not in use, no ag              | ggregation due  | to minimur  | n links not | met      |  |  |  |  |
| w - waiting to be age              | gregated        |             |             |          |  |  |  |  |
| Number of channel-groups in use: 2 |                 |             |             |          |  |  |  |  |
| Group Port-channel P               | rotocol Span-cl | luster Port | s           |          |  |  |  |  |
|                                    | +               | +-          |             |          |  |  |  |  |
| 27 Po27(N)                         | LACP            | No          | Gi0/4(P)    | Gi0/5(P) |  |  |  |  |

#### Add the User Context as an L4-L7 Device

You must register the User context as an L4-L7 device in the fabric. Navigate to **Tenant > L4-L7 Services > L4-L7 Devices**, right-click and select **Create an L4-L7 Device**, and then complete these steps:

- 1. Click the **Managed** check box in the *General* area, if it is not already enabled.
- 2. Enter the device Name.
- 3. Select the Service Type from the drop-down menu.
- 4. Choose the Device Type.
- 5. Select the *Physical Domain* from the drop-down menu.
- 6. Choose the Mode.
- 7. Select **CISCO-ASA-1.2** from the *Device Package* drop-down menu.
- 8. Select the ASA *Model* from the drop-down menu.
- 9. Choose an APIC to Device Management Connectivity option in the Connectivity area.
- 10. Choose the Function Type (GoThrough is Transparent mode and GoTo is Routed mode).
- 11. Enter your **Username** and **Password** in the *Credentials* area.
- 12. Enter the IP address of the User context into the *Management IP Address* field (along with the *Port*) in the *Device 1* area.
- 13. Create a physical interface, give it a name, choose the *Interface Policy Group* that the ASA uses, and then select **Provider and consumer**.
- 14. Enter the *Management IP Address* of the Admin context (along with the Port) in the *Cluster* area. Create two cluster interfaces (one *consumer* and one *provider*) that point to the same port-channel.

| Create L4-L7 Device:<br>STEP 1 > General                                                                           | 5                                                                     |                                                                      |                                                        |                   | 1. General 2. Devi                                                      | ice Confi | guration |
|----------------------------------------------------------------------------------------------------|-----------------------------------------------------------------------|----------------------------------------------------------------------|--------------------------------------------------------|-------------------|-------------------------------------------------------------------------|-----------|----------|
| Please select device<br>General<br>Managed:<br>Name:<br>Service Type:<br>Device Type:<br>Physical Domain:<br>Mode: | ASA-jristain-Ctx<br>Firewall<br>Decy-ASA<br>Single Node<br>HA Cluster | rmation.<br>Device 1<br>Management IP Address:<br>Device Interfaces: | User Ctx IP<br>192.168.20.10<br>Name<br>port-channel27 | Path<br>Node-101- | Management Port: https<br>102/Joey-ASA                                  | ×         | +        |
| Device Package.<br>Model:<br>Function Type:                                                                        | AS5585-without-10GE                                                   | Cluster<br>Management IP Address:<br>Cluster Interfaces:             | Admin Ctx IP<br>192.168.10.10<br>Type<br>consumer      | Name<br>consumer  | Management Port: https<br>Concrete Interfaces<br>Device1/port-channel27 | ×         | +        |
| Connectivity<br>APIC to Device<br>Management Connectivity:                                                         | ● Out-Of-Band<br>● In-Band                                            |                                                                      | provider                                               | provider          | Device1/port-channel27                                                  |           |          |
| Credentials<br>Username:<br>Password:<br>Confirm Password:                                                         | apic                                                                  |                                                                      |                                                        |                   |                                                                         |           |          |
|                                                                                                    |                                                                       |                                                                      |                                                        |                   | PREVIOUS                                                                | NEXT      | CANCEL   |

**Note**: You can finish you use of the wizard at this time. You do not need to configure any of the failover information.

15. Verify that the device is stable and that there are no faults:

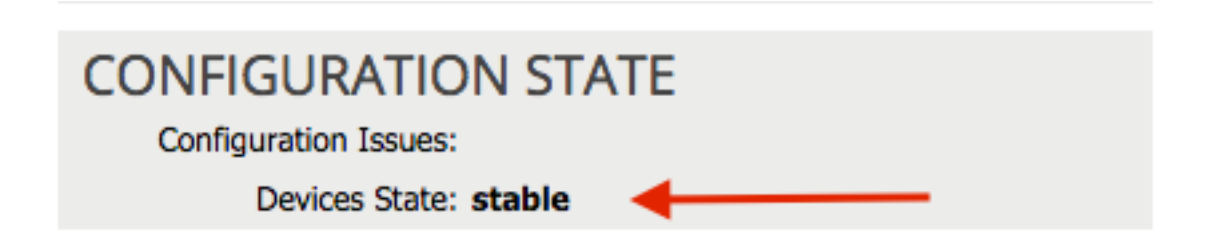

### Add the NetScaler 1000V as an L4-L7 Device

The second node in this configuration example is a NetScaler 1000V. The NetScaler provides load balancing functionality to the connected servers. You must register this device with the APIC as well. Navigate to **Tenant > L4-L7 Services > L4-L7 Devices**, right-click and select **Create an L4-L7 Device**, and then complete these steps:

- 1. Click the **Managed** check box in the *General* area, if it is not already enabled.
- 2. Enter the device Name.
- 3. Select the Service Type from the drop-down menu (NetScaler is an ADC, or Application Delivery Controller).

- 4. Choose the Device Type.
- 5. Select the VMM Domain (if Virtual) from the drop-down menu.
- 6. Choose the Mode.
- 7. Select Cisco-NetScaler1KV-1.0 from the Device Package drop-down menu.
- 8. Select the *Model* from the drop-down menu (Virtual Appliance is the *NetScaler-VPX*)
- 9. Choose an APIC to Device Management Connectivity option in the Connectivity area.
- 10. Enter your **Username** and **Password** in the *Credentials* area.
- 11. Enter the IP address of the Admin context into the *Management IP Address* field (along with the *Port*) in the *Device 1* area. Choose the VM (if Virtual).
- 12. Create an *external* interface in the *Device Interfaces* area, and choose an unused network adapter. **Note**: *Network Adapter 1* is used for management purposes, so do not use it.
- 13. Create an *internal* interface in the *Device Interfaces* area, and choose an unused network adapter.
- 14. Enter the same information that you used for the *Device 1* area into the *Cluster* area. Create two cluster interfaces (one *consumer* and one *provider*).

| Create L4-L7 Device                                               | s                                                                                                    |                                                          |                              |                                                |                               |            | i 🕽      |
|-------------------------------------------------------------------|----------------------------------------------------------------------------------------------------|----------------------------------------------------------|------------------------------|------------------------------------------------|-------------------------------|------------|----------|
| STEP 1 > General                                                  |                                                                                                    |                                                          |                              |                                                | 1. General 2. De              | vice Confi | guration |
| Please select device                                              | package and enter connectivity info                                                                      | rmation.                                                 |                              |                                                |                               |            |          |
| General<br>Managed:<br>Name:                                      | V<br>NetScaler1000V                                                                                      | Device 1<br>Management IP Address:                       | 192.168.30.10                |                                                | Management Port: https        |            | •        |
| Service Type:                                                     | ADC 🗸                                                                                                    | Device Interfaces:                                       | July Voj Netscalel           | ۳ <u>۲</u>                                     |                               | ×          | +        |
| Device Type:<br>VMM Domain:<br>Mode:<br>Device Package:<br>Model: | PHYSICAL VIRTUAL<br>Joey-VC C<br>© Single Node O HA Cluster<br>Cisco-NetScaler1KV-1.0 C<br>NetScaler-VPX |                                                          | Name<br>external<br>internal | VNIC<br>Network adapter 2<br>Network adapter 3 | Path (Only For Route Peering) |            |          |
|                                                                   |                                                                                                    | Cluster<br>Management IP Address:<br>Cluster Interfaces: | 192.168.30.10                |                                                | Management Port: https        | ×          | +        |
|                                                                   |                                                                                                    |                                                          | Туре                         | Name                                           | Concrete Interfaces           |            |          |
| Connectivity                                                      |                                                                                                    |                                                          | consumer                     | consumer                                       | Device1/external              |            |          |
| APIC to Device<br>Management Connectivity:                        | <ul> <li>Out-Of-Band</li> <li>In-Band</li> </ul>                                                         |                                                          | provider                     | provider                                       | Device1/internal              |            |          |
| Credentials<br>Username:<br>Password:<br>Confirm Password:        | nsroot                                                                                                   |                                                          |                              |                                                |                               |            |          |
|                                                                   |                                                                                                    |                                                          |                              |                                                | PREVIOUS                      | NEXT       | CANCEL   |

15. Verify that the device is stable and that there are no faults:

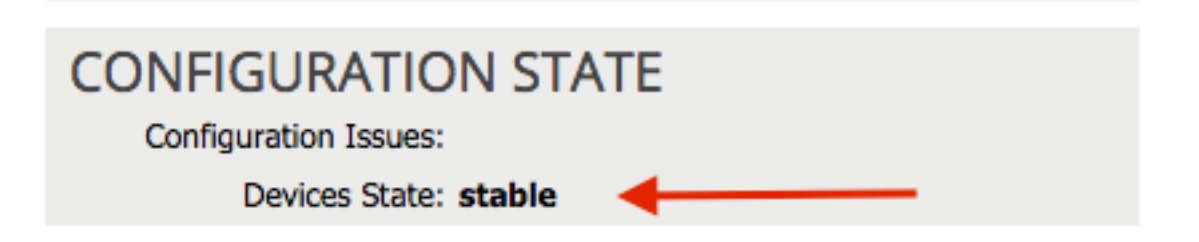

#### **Create the Service Graph Template**

Now that the devices are registered, you can create a *Service Graph Template*. Navigate to **Tenant > L4-L7 Services > L4-L7 Service Graph Templates > Create L4-L7**, and complete these steps:

- 1. Enter a name in the Graph Name field.
- 2. Drag-and-drop the devices from the *Device Clusters* area in the order that they should be deployed. Enter a name for each.
- 3. Choose the function *Profile* for each device. For the NetScaler, this example uses **Two-Arm** (or *Inline* mode).

| Create L4-L7 Service Graph Template                                                           |                                                      |                                                         |                     |                                                 | 1 X                                    |
|-----------------------------------------------------------------------------------------------|------------------------------------------------------|---------------------------------------------------------|---------------------|-------------------------------------------------|----------------------------------------|
| Drag device clusters to create graph nodes.                                                   |                                                      |                                                         |                     |                                                 |                                        |
| Device Clusters                                                                               | Graph Name:                                          | ASA-NS                                                  |                     |                                                 |                                        |
| ◙ ⊞                                                                                           | Graph Type:                                          | Create A New One                                        | Clone               | An Existing One                                 |                                        |
| Joey-Tenant /ASA-Admin-Ctx (Managed Firewall)<br>Joey-Tenant /ASA-jristain-Ctx (Managed Firew | Consumer                                             |                                                         | C ASA-jristai       | PC P<br>NetScaler1                              | Provider                               |
|                                                                                               |                                                      | Please drag a                                           | device from devices | table and drop it here to create a service node | θ.                                     |
|                                                                                               | ASA-jristain-Ctx Info<br>Firewall: O<br>Profile: CIS | rmation   Routed   Transpa CO-ASA-1.2/WebPolicyForTrain | nrent               | ADC: Two-Arm<br>Profile: Cisco-NetScaler1       | © One-Arm<br>KV-1.0/WebInlineVSer ᢏ টে |
|                                                                                               |                                                      |                                                         |                     |                                                 |                                        |
|                                                                                               |                                                      |                                                         |                     |                                                 | SUBMIT CANCEL                          |

#### **Deploy the Service Graph Template**

After the template is created, you can deploy it to the devices. Navigate to **Tenant > L4-L7** Services > L4-L7 Service Graph Templates > Service Graph Template > Apply Service Graph Template.

On the Contract tab, complete these steps:

- 1. Select the consumer EPG from the Consumer EPG / External Network drop-down menu.
- 2. Select the provider EPG from the Provider EPG / External Network drop-down menu.

3. Create a new contract, or choose one that already exists, in the Contract Information area.

| TEP 1 > Contract                                                                                           | 1. Contract 2. Graph 3. ASA-Jristain-Ctx Parameters 4. NetScaler1000V Parameters |
|----------------------------------------------------------------------------------------------------|----------------------------------------------------------------------------------|
| Config A Contract Between EPGs  - EPGs Information Consumer EPG / External Network:loev-Tenant/OSPE/Extern | al                                                                               |
| Contract InformationContract:      © Create A New Contract                                                 | Choose An Existing Contract Subject                                              |
| No Filter (Allow All Traffic): 🗹                                                                           |                                                                                  |

PREVIOUS NEXT CANCEL

On the Graph tab, complete these steps:

- 1. Select the BD for the ASA external interface from the BD drop-down menu.
- 2. Select the BD For the ASA internal interface from the BD drop-down menu.
- 3. Select the BD for the NetScaler external interface from the BD drop-down menu.
- 4. Select the BD for the NetScaler internal interface from the BD drop-down menu.

| htig A Service Graph                                                                                                    | P 2 > Graph                                                                                                    |                                                                   | 1. Contract                            | 2. Graph      |        | 3. ASA-Jristain-Ctx P                    | arameters                                 | 4. NetScale    | er1000V Pa             | ramete |
|----------------------------------------------------------------------------------------------------|----------------------------------------------------------------------------------------------------|-------------------------------------------------------------------|----------------------------------------|---------------|--------|------------------------------------------|-------------------------------------------|----------------|------------------------|--------|
| Image: Straph Template:       joey-Tenant/ASA-NS       Image: Straph Template:       joey-Tenant/ASA-Admin-Ctx (Managed Firew.nk)         Image: Joey-Tenant/NetScaler1000V (Managed Firew.nk)       Image: Straph Template:       joey-Tenant/ASA-NS       Image: Straph Template:         Image: Joey-Tenant/NetScaler1000V (Managed Firew.nk)       Image: Straph Template:       joey-Tenant/NetScaler100V (Managed Firew.nk)       Image: Straph Template:       Image: Straph Template:       Provider         Image: Joey-Tenant/NetScaler1000V (Managed Firew.nk)       Image: Straph Template:       joey-Tenant/NetScaler100V (Managed Firew.nk)       Image: Straph Template:       Image: Straph Template:       Provider Consumer       Image: Straph Template:       Image: Straph Template:       Image: Straph Template:       Provider Consumer       Image: Straph Template:       Image: Straph Template:       Image: Strap                                                                                                    | fig A Service Graph                                                                                                    |                                                                   |                                        |               |        |                                          |                                           |                |                        |        |
| Image: Solution Citx (Managed Firewall)       Consumer       Provider         Image: Solution Citx (Managed Firewall)       Image: Solution Citx (Managed Firewall)       Image: Solution Citx (Managed Firewall)         Image: Solution Citx (Managed ADC)       Image: Solution Citx (Managed ADC)       Image: Solution Citx (Managed ADC)         Image: Managed Firewall       Image: Solution Citx (Managed ADC)       Image: Solution Citx (Managed ADC)         Image: Managed Firewall       Image: Solution Citx (Managed ADC)       Image: Solution Citx (Managed ADC)         Image: Managed Firewall       Image: Solution Citx (Managed ADC)       Image: Solution Citx (Managed ADC)         Image: Managed Firewall       Image: Solution Citx (Managed ADC)       Image: Solution Citx (Managed ADC)         Image: Managed Firewall       Image: Solution Citx (Managed ADC)       Image: Solution Citx (Managed ADC)         Image: Managed Firewall       Image: Solution Citx (Managed ADC)       Image: Solution Citx (Managed ADC)         Image: Managed Firewall       Image: Solution Citx (Managed ADC)       Image: Solution Citx (Managed ADC)         Image: Managed Firewall       Image: Solution Citx (Managed ADC)       Image: Solution Citx (Managed ADC)         Image: Managed Firewall       Image: Solution Citx (Managed ADC)       Image: Solution Citx (Managed ADC)         Image: Managed Firewall       Image: Solution Citx (Managed ADC)       Image: Solution Citx (Managed                                                                                                    | ice Clusters                                                                                                    | Graph Template: Joey-                                             | Tenant/ASA-NS                          |               |        | <u>-</u> ₽                               |                                           |                |                        |        |
| ASA-jistain-Cix Information<br>Firewali: transparent<br>Profile: WebPolicyForTransparentMode<br>Consumer Connector<br>Type:   General   Route Peering<br>BD: Joey-Tenant/Web-Routed   Provider Connector<br>Type:   General   Route Peering<br>BD: Joey-Tenant/Web-FW-ADC    Provider Connector<br>Type:   General   Route Peering<br>BD: Joey-Tenant/Web-FW-ADC                                                                                                    | Joey-Tenant /ASA-Admin-Ctx (Managed Firewall)     Joey-Tenant /ASA-jristain-Ctx (Managed Firewall)     Joey-Tenant /NetScaler1000V (Managed ADC) | External                                                          |                                        | ASA-jristai   | P      | C P<br>NetScaler1<br>NS                  |                                           | [              | Provider<br>EPG<br>Web |        |
| Type:                                                                                                    |                                                                                                    | ASA-jristain-Ctx Information —<br>Firewall: trans<br>Profile: Web | sparent<br>PolicyForTransparentM       | ode           |        | NetScaler1000V Informa<br>ADC<br>Profile | ation<br>: two-arm<br>: WebInlineVServerF | rofile         |                        |        |
| Provider Connector<br>Type:  General BD: Joey-Tenant/Web-FW-ADC BD: Joey-Tenant/Web BD: Joey-Tenant/Web                                                                                                    |                                                                                                    | Type:    Gr<br>BD: Joey<br>Cluster Interface: consi               | eneral ©<br>-Tenant/Web-Routed<br>umer | Route Peering | e<br>م | Type:<br>BD:<br>Cluster Interface:       | General<br>Joey-Tenant/Web-<br>consumer   | Route P FW-ADC | eering<br>– C<br>– C   |        |
|                                                                                                    |                                                                                                    | Provider Connector<br>Type:                                       | eneral O                               | Route Peering |        | Provider Connector –<br>Type:            | General                                   | Route P        | eering                 |        |
| Cluster Interface: provider  Cluster Interface: provider  Cluster Interfac |                                                                                                    | Cluster Interface: provi                                          | der                                    | ,             | °<br>P | Cluster Interface:                       | provider                                  |                | <br><br>₽              |        |

On the ASA Parameters tab, enter the desired parameters. None of the parameters on this tab are required.

On the NetScaler Parameters tab, enter the NetScaler configuration via the wizard:

| Apply L4-L7 Service Grap    | h Templa                                                                                                    | ate To EPGs                               |                        |                                 |                            | () ×                         |
|-----------------------------|----------------------------------------------------------------------------------------------------|-------------------------------------------|------------------------|---------------------------------|----------------------------|------------------------------|
| STEP 4 > NetScaler1000      | V Param                                                                                                    | eters                                     | 1. Contract            | 2. Graph 3. A                   | SA-Jristain-Ctx Parameters | 4. NetScaler1000V Parameters |
| config parameters for the s | elected de                                                                                                    | evice                                     |                        |                                 |                            |                              |
| Profile Name:               |                                                                                                    |                                           |                        |                                 |                            |                              |
| Features:                   | Req                                                                                                    | uired Parameters All Parameters           |                        |                                 |                            |                              |
| Basic                       | F                                                                                                    | older/Param                               |                        | Name                            | Value                      | Write Domain                 |
| LoadBalancing               |                                                                                                    | E netmask                                 |                        | netmask                         | 255.255.255.0              |                              |
| TrafficBoling               |                                                                                                    | 🔺 🚭 ip                                    |                        | vip1_inline                     |                            |                              |
| <u>Hamoronoy</u>            |                                                                                                    | ipaddress                                 |                        | ipaddress                       | 172.25.31.1                |                              |
| <u>Network</u>              |                                                                                                    | = netmask                                 |                        | netmask 255.255                 |                            |                              |
| All                         | Load Balancing Virtual Server                                                                                                    |                                           |                        | Ibvserver                       |                            |                              |
|                             |                                                                                                    | - E ipv46                                 |                        | ipv46 192.168.200.10            |                            |                              |
|                             |                                                                                                    | E name                                    |                        | name server1                    |                            |                              |
|                             |                                                                                                    | service group                             |                        | servicegroup_1                  |                            |                              |
|                             |                                                                                                    | bind/unbind servicegroupment              | ber to servicegroup    | servicegroup_servicegro         | upmem                      |                              |
|                             |                                                                                                    | ip 🗉                                      |                        | ip                              | 192.168.200.254            |                              |
|                             |                                                                                                    | servicegroupname                          |                        | servicegroupname                | Web-Servers                |                              |
|                             | Image: A state of the state of the state | Function Config                           |                        | Function                        |                            |                              |
|                             |                                                                                                    | - 🔤 Load Balancing Virtual Server         |                        | server1                         |                            |                              |
|                             |                                                                                                    | Service group                             |                        | Web-Servers                     |                            |                              |
|                             | RE                                                                                                    | D indicators parameters needed to be upda | ted and GREEN indicate | es parameters will be summitted | to the provider EPG.       |                              |
|                             |                                                                                                    |                                           |                        |                                 |                            | PREVIOUS FINISH CANCEL       |

# Verify

There is currently no verification procedure available for this configuration.

# Troubleshoot

This section provides information that you can use in order to troubleshoot your configuration.

# **Known Faults**

Here are two known faults that are related to the configurations that are described in this document:

• Script Warning: Either the cable is incorrect or not plugged into the interface connector:

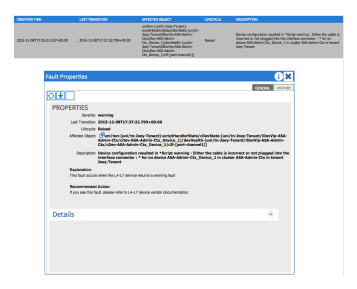

In order to resolve this issue, ensure that the port-channel parameters are configured and that the port-channel is up on the ASA. Refer to the <u>Configure the Port-Channel Parameters</u> section of this document for information about how to verify this.

If the interface is up, but you still see these faults, it is likely due to Cisco bug ID <u>CSCuw56882</u>. This bug is fixed in the *1.2.3 Device Package* support for the 1.2(x) ACI software release. The device packages can be downloaded <u>here</u>.

• Major Script Error: Connection error : 401 Client Error: Unauthorized:

| 201 | 5-12-08T21:27:16.948+00:00    | uni/ten-[uni/tn-Joey-Tenant]-<br>scriptHandlerState/cDevState-[uni/tn-<br>Joey-Tenant/IDevVip-ASA-jristain-<br>Ctx/cDev-ASA-jristain-<br>Ctx_Device_1]/devHealth-[uni/tn-<br>Joey-Tenant/IDevVip-ASA-jristain-<br>Ctx/cDev-ASA-jristain-Ctx_Device_1] | Soaking                                    | Device configuration resulted in *Major script error : Connection<br>error : 401 Client Error: Unauthorized* for ASA-jristain-Ctx_Device_1<br>on device ASA-jristain-Ctx_Device_1 in cluster ASA-jristain-Ctx in<br>tenant Joey-Tenant |
|-----|-------------------------------|----------------------------------------------------------------------------------------------------|--------------------------------------------|----------------------------------------------------------------------------------------------------|
| 201 | 5-12-08T21:27:22.985+00:00    | uni/ten-[uni/tn-Joey-Tenant]-<br>scriptHandlerState/cDevState-[uni/tn-<br>Joey-Tenant/IDevVip-ASA-jristain-<br>Ctx/cDev-ASA-jristain-Ctx_Device_1]                                                                                                    | Soaking                                    | Device validate operation for device ASA-jristain-Ctx_Device_1 in<br>cluster ASA-jristain-Ctx in tenant Joey-Tenant failed                                                                                                    |
|     |                               |                                                                                                    |                                            |                                                                                                    |
| F   | ault Properties               |                                                                                                    |                                            | i 🗙                                                                                                    |
|     |                               |                                                                                                    |                                            | GENERAL HISTORY                                                                                                    |
|     | ⊖±                            |                                                                                                    |                                            |                                                                                                    |
|     | PROPERTIES                    |                                                                                                    |                                            |                                                                                                    |
|     | Severity: m                   | ajor                                                                                                    |                                            |                                                                                                    |
|     | Last Transition: 2            | 015-12-08T21:27:16.948+00:00                                                                                                    |                                            |                                                                                                    |
|     | Lifecycle: Se                 | oaking                                                                                                    |                                            |                                                                                                    |
|     | Affected Object: [<br>jr<br>C | 년uni/ten-[uni/tn-Joey-Tenant]-s<br>istain-Ctx/cDev-ASA-jristain-Ctx_<br>tx/cDev-ASA-jristain-Ctx_Device_                                                                                                    | criptHandlerStat<br>_Device_1]/devH<br>_1] | e/cDevState-[uni/tn-Joey-Tenant/lDevVip-ASA-<br>lealth-[uni/tn-Joey-Tenant/lDevVip-ASA-jristain-                                                                                                    |
|     | Description: D<br>U<br>jr     | evice configuration resulted in *M<br>nauthorized* for ASA-jristain-Ctx<br>istain-Ctx in tenant Joey-Tenant                                                                                                    | ajor script error<br>_Device_1 on de       | : Connection error : 401 Client Error:<br>vice ASA-jristain-Ctx_Device_1 in cluster ASA-                                                                                                    |
|     | Explanation:                  |                                                                                                    |                                            |                                                                                                    |
|     | This fault occurs w           | hen the L4-L7 service returns a major                                                                                                    | fault                                      |                                                                                                    |
|     | Recommended A                 | ction:                                                                                                    |                                            |                                                                                                    |
|     | If you see this fault         | t, please refer to L4-L7 device vendor d                                                                                                    | locumentation.                             |                                                                                                    |
|     |                               |                                                                                                    |                                            |                                                                                                    |
|     |                               |                                                                                                    |                                            |                                                                                                    |
|     | Details                       |                                                                                                    |                                            | ×                                                                                                    |
|     |                               |                                                                                                    |                                            |                                                                                                    |
|     |                               |                                                                                                    |                                            |                                                                                                    |
|     |                               |                                                                                                    |                                            |                                                                                                    |
|     |                               |                                                                                                    |                                            |                                                                                                    |
|     |                               |                                                                                                    |                                            |                                                                                                    |
|     |                               |                                                                                                    |                                            |                                                                                                    |
|     |                               |                                                                                                    |                                            |                                                                                                    |
|     |                               |                                                                                                    |                                            |                                                                                                    |

In order to resolve this issue, ensure that the proper credentials are provisioned on the devices and configured correctly in the APIC.